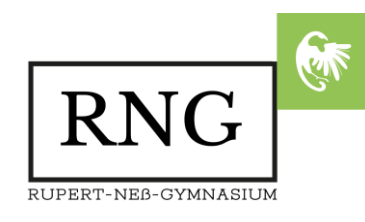

## E-MAIL-POSTFÄCHER

Liebe Schülerinnen und Schüler,

damit ihr mit Euren Lehrkräften (und anderen Kindern der Schule) in Kontakt bleiben könnt, wurden für Euch E-Mail-Postfächer angelegt, die Ihr in der Zeit bis zu den Osterferien **mindestens einmal täglich** öffnet um neue Lernaufträge und Anweisungen zu erhalten.

Die Adressen sind in der Regel wie folgt aufgebaut: Vorname.Nachname@gw.rng-wangen.de

Micro Focus® Zur Nutzung des Postfachs gehst du wie folgt vor: GroupWise, 18 1. Öffne in einem Browser (z.B. Firefox) die Seite https://mail.rng-wangen.de ዶ A 2. Logge dich mit deinem Benutzernamen Angaben speichern und Passwort aus der Schule ein. Anmelden 3. Es öffnet sich eine Web-Oberfläche. Dort hast du verschiedene Optionen: Auf Mail kannst du In der Mailbox findest du alle Auf **Abmelden** kannst du E-Mails verfassen angekommenen E-Mails das Postfach verlassen Dokumente ☆. Maill 🖂 Mail 🔻 Termin Job Notiz **L** Vertretung Ordner 🔍 Suchen Ideenforum 0 C III Löschen 🟹 Akzeptieren X Ablehnen Erledigen 🖻 Mailbox Betreff Name Ungeöffnete Nachrichte 📤 Ausgangsnachrichten Kalender 🖻 🖪 Häufig benutzte Kontak Jobliste 🔀 In Arbeit Aktenschrank Dapierkorb

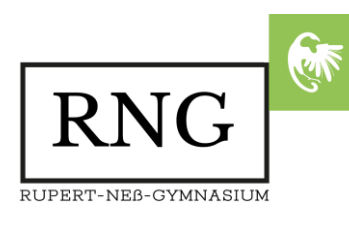

Wenn du **Mail** gewählt hast, um eine E-Mail zu schreiben, solltest du zuerst auf **Adresse** klicken, um den **Empfänger** zu wählen.

| Es erscheint eine Liste<br>mit Suchergebnissen.                                 | Adressauswahl                           |                                         |                   |              |  |  |  |
|---------------------------------------------------------------------------------|-----------------------------------------|-----------------------------------------|-------------------|--------------|--|--|--|
|                                                                                 | + Knape                                 | Suchen                                  | An CC BC          |              |  |  |  |
| Wähle den gewünschten<br>Empfänger aus der Liste<br><u>per Doppelklick</u> aus. | Name GroupWise-Adressbuch Philipp Knape | Email<br>Philipp.Knape@gw.rng-wangen.de |                   |              |  |  |  |
| Er erscheint dann in der<br>Liste auf der rechten Seite. 🗌                      |                                         |                                         | $\Longrightarrow$ |              |  |  |  |
| Du kannst auch mehrere<br>Empfänger hinzufügen.                                 |                                         |                                         |                   |              |  |  |  |
| Klicke zum Abschluss<br>unten auf <b>OK</b> .                                   |                                         |                                         | Gruppe speichern  | Entfernen    |  |  |  |
|                                                                                 |                                         |                                         |                   | OK Abbrachan |  |  |  |

Gib im Suchfeld den Namen des Empfängers ein und klicke auf Suchen.

Nun steht der Empfänger im "An"-Feld.

Bevor du mit Senden die E-Mail abschickst, solltest du noch folgende Felder ausfüllen:

| M                                    | $\nearrow$    |                     |                                                 |             |                              |           |  |
|--------------------------------------|---------------|---------------------|-------------------------------------------------|-------------|------------------------------|-----------|--|
| to Senden                            | 🔒 Speichern 🗙 | Abbrechen 📘         | Adresse 🖌 Ä                                     | andern in 🔻 | Rechtschreibprüfung          | •         |  |
| Mail                                 | Sendeoption   | nen                 |                                                 |             |                              |           |  |
|                                      |               |                     |                                                 |             |                              |           |  |
| Von:                                 | Utzer Ben     |                     |                                                 | CC:         |                              |           |  |
| An:                                  | Philipp Knape |                     |                                                 | BC:         |                              |           |  |
| Betreff:<br>Beifügen<br>Einfach Text | Schrift -     | Ber Ar B            | <i>I</i> <u>U</u>   <sup>3</sup> <sub>9</sub> Ξ | ⊨∉∉         | <u>e</u> <u>e</u> <u>e</u> e | » 🔣 📾 🛗 - |  |
|                                      |               |                     | Z                                               |             |                              |           |  |
| Mit <b>Beifügen</b>                  | n kannst du   | lm <b>Betreff</b> t | rägst du das                                    | <b>`</b> Im | Textfeld ganz unten f        | olgt      |  |
| Dateien mits                         | chicken.      | Thema deir          | er E-Mail ein                                   | . de        | ine eigentliche E-Mail       |           |  |

Im Fenster Signatur-Eingabeaufforderung kannst du Keine Signatur hinzufügen wählen.